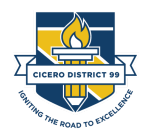

Follow this guide for the steps needed to view standards grades in the PowerSchool Parent portal. This is not the report card or the IPR, but can be used to view your student's records in the teacher gradebook.

If you need help or have questions about your student's grades, please contact your child's teacher or visit the District 99 website for more information at **cicd99.edu** 

| Vavigation               | Grades and         | Att  | and  | land   | · • ·   | Stu | dent | Nan | ne - 9      | 9XX      | xx | (X                                                                      |     |     |          |          |          |         |
|--------------------------|--------------------|------|------|--------|---------|-----|------|-----|-------------|----------|----|-------------------------------------------------------------------------|-----|-----|----------|----------|----------|---------|
| Grades and<br>Attendance | oraces and         | 7.11 | cno  |        |         |     |      |     |             |          |    |                                                                         |     |     |          |          |          |         |
| Grade History            | Grades and Attenda | ance | Stan | ndards | Grade   | s   |      |     |             |          |    |                                                                         |     |     |          |          |          |         |
| Attendance<br>History    |                    | -1-  |      |        |         |     |      |     |             |          |    | Attendance By Class                                                     |     |     |          |          |          | Y       |
| Teacher                  | Exp                | М    | T    | ast We | ek<br>H | F   | М    | T   | his We<br>W | ek<br>H  | F  | Course                                                                  | Q1  | Q2  | Q3       | Q4       | Absences | Tardies |
| Student<br>Reports       | ART(M-F)           | 580  |      | - 22   | . •     |     | 540  |     |             |          |    | Art/Arte<br>Email Mangia, Tara - Rm: 124                                | [1] |     |          |          | 0        | 0       |
| School Bulletin          | LA(M-F)            |      |      |        | ÷       |     |      |     |             |          |    | Language Arts/Lenguaje  Email Schneider, Erin - Rm: 124                 | [1] | [1] | [1]      | [1]      | 0        | 0       |
| Class<br>Registration    | MAT(M-F)           | 100  | Ŧ    | 20     | - 40    |     | 225  |     | 2           | 2        |    | Math/Matematicas  Email Schneider, Erin - Rm: 124                       | [1] | [1] | [i]      | [i]      | 0        | 0       |
| My Schedule              | PE(M-F)            | -    |      |        | 1.0     |     | 14   | 4   | - 21        | 10       |    | Physical Education/Educacion Fisica<br>Email Gamez, Nicole - Rm: 135    | [0] |     |          |          | 0        | 0       |
| School                   | RDG(M-F)           | 3    |      |        | -       | •   |      |     |             | <u>.</u> | 3  | Reading/Lectura  Email Schneider, Erin - Rm: 124                        | [1] | [i] | [i]      | [1]      | 0        | 0       |
| Pearson<br>Courses       | SCI(M-F)           |      |      | •      | •       |     | •    |     |             |          |    | Science/Ciencias  Email Schneider, Erin - Rm: 124                       | [i] | [i] | [i]      | [i]      | 0        | 0       |
| District Code            | SS(M-F)            | 1870 |      |        |         |     | 355  |     |             | 10       |    | Social Studies/Estudios Sociales<br>(B) Email Schneider, Erin - Rm: 124 | [1] | [i] | [i]      | [1]      | 0        | 0       |
| XCZB                     | HRA(M-F)           |      |      |        |         |     |      |     |             |          |    | Homeroom/Salon  Email Schneider, Erin - Rm: 124                         | [i] | [i] | [1]      | [i]      | 0        | 0       |
|                          | HRP(M-F)           |      |      |        |         |     |      |     |             |          |    | Homeroom/Salon      Email Schneider, Erin - Rm: 124                     | [1] | [i] | [1]      | [1]      | 0        | 0       |
| Google play              |                    |      |      |        |         |     |      |     |             |          |    |                                                                         |     | Att | tendance | e Totals | 0        | 0       |

- **1.** Log into the PowerSchool parent portal with your parent or student account credentials.
- **2.** Once you are logged in, click on the 'Grades and Attendance' link.
- 3. On the 'Grades and Attendance' page, click on the '[ i ]' link under the current quarter to view your student's gradebook entries for a course on the 'Class Score Detail' page.

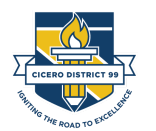

| Grades and<br>Attendance                                                                                             | 01033 00                                                                                                    | ore Detail. Otdetil                                                                                                  | Name                                                                                                    |                                                                                                    |                            |                                                                |
|----------------------------------------------------------------------------------------------------|----------------------------------------------------------------------------------------------------|----------------------------------------------------------------------------------------------------|----------------------------------------------------------------------------------------------------|----------------------------------------------------------------------------------------------------|----------------------------|----------------------------------------------------------------|
| Grade History                                                                                                    | Grades and A                                                                                                    | Attendance Standards Grades                                                                                          |                                                                                                    |                                                                                                    |                            |                                                                |
| Attendance<br>History                                                                                                |                                                                                                    | с                                                                                                    | ourse                                                                                                    | Teacher                                                                                                    | Expression                 | Final Grade <sup>1</sup>                                       |
| Teacher<br>Comments                                                                                                  | Teacher Com                                                                                                    | Physical Educat                                                                                                    | ion/Educacion Fisica                                                                                                    | Gamez, Nicole                                                                                                    | PE(M-F)                    |                                                                |
| Student<br>Reports                                                                                                   | Section Desc                                                                                                    | ription:                                                                                                    |                                                                                                    |                                                                                                    |                            |                                                                |
| School Bulletin                                                                                                    |                                                                                                    |                                                                                                    |                                                                                                    |                                                                                                    |                            |                                                                |
| Class<br>Registration                                                                                                | Assignme                                                                                                    | nts                                                                                                    |                                                                                                    |                                                                                                    |                            |                                                                |
|                                                                                                    |                                                                                                    | 0                                                                                                    |                                                                                                    | Assignment                                                                                                    | Elage                      |                                                                |
|                                                                                                    | Due Date                                                                                                    | Category                                                                                                    |                                                                                                    | Assignment                                                                                                    | Flags                      | s Score                                                        |
| ly Schedule                                                                                                    | Due Date<br>09/29/2020                                                                                                    | Formative Assessment                                                                                                 | In The Bank/Over the River Game-Tear                                                                                                    | mwork Cont.'d                                                                                                    |                            | Score Vie                                                      |
| ly Schedule                                                                                                    | Due Date<br>09/29/2020<br>09/22/2020                                                                                                   | Formative Assessment                                                                                                 | In The Bank/Over the River Game-Tear<br>Google Classroom Assignment Assess                                                                                                    | mwork Cont.'d<br>ment                                                                                                    |                            | Score Vie                                                      |
| ly Schedule<br>ichool<br>iformation                                                                                  | Due Date           09/29/2020           09/22/2020           09/15/2020                                                                | Formative Assessment<br>Formative Assessment<br>Classroom Assignment                                                 | In The Bank/Over the River Game-Tear<br>Google Classroom Assignment Assess<br>Class Workouts with Various Simon Sa                                                                                    | mwork Cont.'d<br>ment<br>ys Leaders                                                                                                    |                            | Score Vie<br>Score Vie<br>Score Vie<br>Vie<br>Score Vie        |
| My Schedule<br>School<br>nformation<br>Pearson<br>Sourses                                                            | Due Date           09/29/2020           09/22/2020           09/15/2020           09/15/2020           09/01/2020                      | Formative Assessment<br>Formative Assessment<br>Classroom Assignment<br>Classroom Assignment                         | In The Bank/Over the River Game-Tear<br>Google Classroom Assignment Assess<br>Class Workouts with Various Simon Sa<br>PE Expectations Review & Warm Up A                                              | mwork Cont.'d<br>ment<br>ys Leaders<br>ctivities                                                                                                    |                            | SCORE View                                                     |
| My Schedule<br>School<br>nformation<br>Pearson<br>Courses                                                            | Due Date           09/29/2020           09/22/2020           09/15/2020           09/15/2020           09/01/2020           08/31/2020 | Formative Assessment<br>Formative Assessment<br>Classroom Assignment<br>Classroom Assignment<br>Homework             | In The Bank/Over the River Game-Tear<br>Google Classroom Assignment Assess<br>Class Workouts with Various Simon Sa<br>PE Expectations Review & Warm Up A<br>ALL about Me & Goal Setting Assignme      | mwork Cont.'d<br>ment<br>ys Leaders<br>ctivities<br>ent #1                                                                                                 |                            | S Score View<br>S View<br>S View<br>S View<br>S View<br>S View |
| My Schedule<br>School<br>Information<br>Pearson<br>Courses                                                           | Due Date<br>09/29/2020<br>09/22/2020<br>09/15/2020<br>09/01/2020<br>08/31/2020                                                         | Formative Assessment<br>Formative Assessment<br>Classroom Assignment<br>Classroom Assignment<br>Homework             | In The Bank/Over the River Game-Tear<br>Google Classroom Assignment Assess<br>Class Workouts with Various Simon Sa<br>PE Expectations Review & Warm Up A<br>ALL about Me & Goal Setting Assignme<br>G | mwork Cont.'d<br>ment<br>ys Leaders<br>ctivities<br>ant #1<br>irades last updated on: 9/29/2020                                                            |                            | SCORE View                                                     |
| My Schedule<br>School<br>nformation<br>Pearson<br>Courses<br>District Code<br>XCZB                                   | Due Date<br>09/29/2020<br>09/22/2020<br>09/15/2020<br>09/01/2020<br>08/31/2020                                                         | Category<br>Formative Assessment<br>Formative Assessment<br>Classroom Assignment<br>Classroom Assignment<br>Homework | In The Bank/Over the River Game-Tear<br>Google Classroom Assignment Assess<br>Class Workouts with Various Simon Sa<br>PE Expectations Review & Warm Up A<br>ALL about Me & Goal Setting Assignme<br>G | mwork Cont.'d<br>ment<br>ys Leaders<br>ctivities<br>ant #1<br>irades last updated on: 9/29/2020                                                            |                            | SCORE View                                                     |
| My Schedule<br>School<br>nformation<br>Pearson<br>Courses<br>District Code<br>XCZB<br>Domises on the<br>App S To roo | Due Date<br>09/29/2020<br>09/22/2020<br>09/15/2020<br>09/01/2020<br>08/31/2020<br>Legend                                               | Category<br>Formative Assessment<br>Formative Assessment<br>Classroom Assignment<br>Classroom Assignment<br>Homework | In The Bank/Over the River Game-Teal<br>Google Classroom Assignment Assess<br>Class Workouts with Various Simon Sa<br>PE Expectations Review & Warm Up A<br>ALL about Me & Goal Setting Assignme<br>G | mwork Cont.'d<br>ment<br>ys Leaders<br>ctivities<br>ant #1<br>irades last updated on: 9/29/2020                                                            |                            | S Score View                                                   |
| My Schedule<br>School<br>Information<br>Pearson<br>Courses<br>District Code<br>XCZB<br>Ownload on the<br>App Store   | Due Date<br>09/29/2020<br>09/22/2020<br>09/15/2020<br>09/01/2020<br>08/31/2020<br>Legend<br>1 - This final gra                         | Category<br>Formative Assessment<br>Formative Assessment<br>Classroom Assignment<br>Classroom Assignment<br>Homework | In The Bank/Over the River Game-Teal<br>Google Classroom Assignment Assess<br>Class Workouts with Various Simon Sa<br>PE Expectations Review & Warm Up A<br>ALL about Me & Goal Setting Assignme<br>G | work Cont.'d<br>ment<br>ys Leaders<br>ctivities<br>ant #1<br>irades last updated on: 9/29/2020<br>g used by the teacher. Click to view additional informal | tion on special weighting. | S Score View                                                   |

Please note that assignments may show an Excluded flag, but that is due to the new grade calculations settings in the system. This flag does not mean that the assignment is excluded from the student's grade. The overall grade for each standard will be calculated by Mode, which means the most recent scores that occur most frequently for the standard during the marking period.

- 4. On the 'Class Score Detail' page, view information about the class, and for your student's assignments.
- 5. Each assignment will be listed with details, such as the due date, gradebook category, and more.

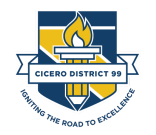

6. Click on the small blue bar chart icon used to view the 'Student Score Detail' page.

| Assignment                  | In The Bank/Over the River Game-Teamwork Cont.'d          |
|-----------------------------|-----------------------------------------------------------|
| Category                    | Formative Assessment                                      |
| Assignment Description      |                                                           |
| tudents will complete a JUM | PING WORKOUT today to develop agility and coordination to |

Note: View the 'Legend' at the bottom of the page to understand what each icon means.

| H | Class<br>Registration                                                                                                    | Assignme   | nts                  |                                                                                      |             |           |   |       |      |
|---|----------------------------------------------------------------------------------------------------|------------|----------------------|--------------------------------------------------------------------------------------|-------------|-----------|---|-------|------|
|   | Ū                                                                                                    | Due Date   | Category             | Assignment                                                                           |             | Flags     |   | Score | 00   |
|   | My Schedule                                                                                                    | 09/29/2020 | Formative Assessment | In The Bank/Over the River Game-Teamwork Cont.'d                                     | 0           |           | 8 | -     | View |
|   | School 09/22/2020 Formative Assessment                                                                                                    |            | Formative Assessment | Google Classroom Assignment Assessment                                               | 0 💷         |           | 8 | - 📮   | View |
|   | Information                                                                                                    | 09/15/2020 | Classroom Assignment | Class Workouts with Various Simon Says Leaders                                       | 0 💷         | 0         | 8 |       | View |
| P | Pearson<br>Courses                                                                                                    | 09/01/2020 | Classroom Assignment | PE Expectations Review & Warm Up Activities                                          |             |           | 8 |       |      |
|   |                                                                                                    | 08/31/2020 | Homework             | ALL about Me & Goal Setting Assignment #1                                            | 0           | 0         | 8 | -     | View |
|   | District Code<br>XCZB                                                                                                    |            |                      |                                                                                      |             |           |   |       |      |
|   | Complete on the final grade may include assignments that are not yet published, or may be the result of special weighting used by the teacher. Click to view additional information on special weighting. I - This final grade may include assignments that are not yet published, or may be the result of special weighting used by the teacher. Click to view additional information on special weighting. I - This final grade may include assignments that are not yet published, or may be the result of special weighting used by the teacher. Click to view additional information on special weighting. I - Standards   ① - Has Description   = - Has Comment   ② - Collected   ③ - Late   ① - Missing   ② - Exempt from Final Grade   ③ - Incomplete   ③ - Incomplete   ③ - Excluded |            |                      |                                                                                      |             |           |   |       |      |
|   | Google play                                                                                                    |            |                      | nan Germani I 🖉 Germani I 🖉 zwe I 💁 Lingenii I 🦓 - Everitik Houri Jusii Cistre I 🥼 - | , monthield | T CAUGUGU |   |       |      |

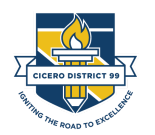

- 7. Click on the 'View' link to expand the view for an assignment.
- 8. The list of standards being assessed for the assignment will display with a score for each standard:

| Assignme   | nts                                           |                                                  |       |       |      |  |
|------------|-----------------------------------------------|--------------------------------------------------|-------|-------|------|--|
| Due Date   | Category                                      | Assignment                                       | Flags | Score | 0 🗐  |  |
| 09/29/2020 | Formative Assessment                          | In The Bank/Over the River Game-Teamwork Cont.'d |       |       | View |  |
| •          | 3G.PE.1 - PE 19.A.1a Movement                 |                                                  | 2     |       |      |  |
| •          | 3G.PE.5 - PE 21.A.1b Safety and Sp            |                                                  | 3     |       |      |  |
| •          | 3G.PE.6 - PE 21.B.1a Safety and Sportsmanship |                                                  |       |       |      |  |

9. To view a list of your student's current standards grades, click on the 'Standards' tab from the 'Grades and Attendance' page.
10. Click on a class to expand the menu and view the standards being graded.

| Grades and<br>Attendance |                                                                                                    |                               |
|--------------------------|----------------------------------------------------------------------------------------------------|-------------------------------|
| Grade History            | Grades and Attendance Standards Grades                                                              |                               |
| Attendance<br>History    |                                                                                                    | Expand All Collapse All       |
| Comments                 | Current Classes                                                                                     |                               |
| Student<br>Reports       | → ART(M-F) Art/Arte - Q1                                                                            | Mangia, Tara                  |
| School Bulletin          | ► LA(M-F) Language Arts/Lenguaje - 20-21                                                            | Schneider, Erin               |
| Class                    | MAT(M-F) Math/Matematicas - 20-21                                                                   | Schneider, Erin               |
| My Schedule              | RDG(M-F) Reading/Lectura - 20-21                                                                    | Schneider, Erin               |
| School                   | SCI(M-F) Science/Ciencias - 20-21                                                                   | Schneider, Erin               |
| Pearson                  | → SS(M-F) Social Studies/Estudios Sociales - 20-21                                                  | Schneider, Erin               |
| Courses                  | + HRA(M-F) Homeroom/Salon - 20-21                                                                   | Schneider, Erin               |
| District Code            | HRP(M-F) Homeroom/Salon - 20-21                                                                     | Schneider, Erin               |
| Download on the          |                                                                                                    | Standards Grades Classic View |
|                          |                                                                                                    |                               |
| Google play              | Legend                                                                                              |                               |
|                          | Icons 🚔 - This section has no associated standards.   🖳 - A comment exists for this standard grade. |                               |

**Cicero School District 99** 

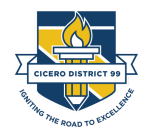

| D PowerSo                | chool SIS                                          |    | Welcome, Student Name   Help   Sign Out |
|--------------------------|----------------------------------------------------|----|-----------------------------------------|
|                          |                                                    |    | ! ð                                     |
| Navigation               | Standards Grades: Student Name                     |    | Voar 20.21 v                            |
| Grades and<br>Attendance | Stanuarus Grades, Student Name                     |    | 1edi 20-21 •                            |
| Grade History            | Grades and Attendance Standards Grades             |    |                                         |
| Attendance<br>History    |                                                    |    | Expand All Collapse All                 |
| Teacher<br>Comments      | Current Classes                                    |    |                                         |
| Student<br>Reports       | + ART(M-F) Art/Arte - Q1                           |    | Mangia, Tara                            |
| School Bulletin          | → LA(M-F) Language Arts/Lenguaje - 20-21           |    | Schneider, Erin                         |
|                          | MAT(M-F) Math/Matematicas - 20-21                  |    | Schneider, Erin                         |
| Class<br>Registration    | ← PE(M-F) Physical Education/Educacion Fisica - Q1 |    | Gamez, Nicole                           |
| My Schedule              | Standards                                          | Q1 |                                         |
| School                   | 3G.PE Physical Education<br>(Not Directly Graded)  |    |                                         |
|                          | 3G.PE.1 PE 19.A.1a Movement                        | 2  |                                         |
| Courses Pearson          | 3G.PE.2 PE 19.C.1a Movement                        | 1  |                                         |
|                          | 3G.PE.3 PE 20.A.1b Fitness                         | 1  |                                         |
| District Code            | 3G.PE.5 PE 21.A.1b Safety and Sportsmanship        | 3  |                                         |
| ХС2В                     | 3G.PE.6 PE 21.B.1a Safety and Sportsmanship        | 4  |                                         |
| App Store                | • RDG(M-F) Reading/Lectura - 20-21                 |    | Schneider, Erin                         |
| Get IT ON<br>Coogle play | + SCI(M-F) Science/Ciencias - 20-21                |    | Schneider, Erin                         |
|                          | + SS(M-F) Social Studies/Estudios Sociales - 20-21 |    | Schneider, Erin                         |
|                          | + HRA(M-F) Homeroom/Salon - 20-21                  |    | Schneider, Erin                         |
|                          |                                                    |    |                                         |

**11.** Once the menu expands, a list of standards that have been graded will appear for the class. Click on a grade to view more details.

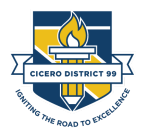

| Standard Info                                                                                                    |                                                                                                    |
|----------------------------------------------------------------------------------------------------|----------------------------------------------------------------------------------------------------|
| Standard                                                                                                    | 3G.PE.1 PE 19.A.1a Movement                                                                                                    |
| Description                                                                                                    | Demonstrate control when performing fundamental<br>locomotor, non- locomotor, and manipulative skills                                                                                                    |
| Reporting Term - (Yea                                                                                               | ar) Q1 - (2020-2021)                                                                                                    |
| School                                                                                                    | Lincoln School                                                                                                    |
| Last Updated                                                                                                    | 2020-09-29 11:53:18                                                                                                    |
| Class Info                                                                                                    |                                                                                                    |
| Teacher                                                                                                    | Gamez, Nicole                                                                                                    |
| Course and Section                                                                                                  | PE(M-F) Physical Education/Educacion<br>Fisica - (3PE.124)                                                                                                    |
| Grade and Com                                                                                                    | ment                                                                                                    |
| Grade                                                                                                    | 2                                                                                                    |
| Percent                                                                                                    | 50                                                                                                    |
| -                                                                                                    |                                                                                                    |
| Comment                                                                                                    |                                                                                                    |
| Comment<br>Grade Scale Info                                                                                         | 2                                                                                                    |
| Comment<br>Grade Scale Info<br>Grade Scale                                                                          | )<br>D99 SBG Proficiency Levels                                                                                                    |
| Comment<br>Grade Scale Info<br>Grade Scale<br>Grade Scale Descript                                                  | D99 SBG Proficiency Levels<br>tion Proficiency Levels to be used for SBG in District 99                                                                                                    |
| Comment<br>Grade Scale Info<br>Grade Scale<br>Grade Scale Descript<br>• Grade Scale D                               | D99 SBG Proficiency Levels<br>tion Proficiency Levels to be used for SBG in District 99<br>etails                                                                                                    |
| Comment<br>Grade Scale Info<br>Grade Scale<br>Grade Scale Descript<br>• Grade Scale D                               | D99 SBG Proficiency Levels<br>tion Proficiency Levels to be used for SBG in District 99<br>etails<br>Description                                                                                                    |
| Comment<br>Grade Scale Info<br>Grade Scale<br>Grade Scale Descript<br>• Grade Scale D<br>Grade Label<br>4           | D99 SBG Proficiency Levels tion Proficiency Levels to be used for SBG in District 99 etails Description Exceeds Standard with Enriched Understanding                                                                                      |
| Comment<br>Grade Scale Info<br>Grade Scale<br>Grade Scale Descript<br>Grade Scale Descript<br>Grade Label<br>4<br>3 | D99 SBG Proficiency Levels tion Proficiency Levels to be used for SBG in District 99 etails  Description Exceeds Standard with Enriched Understanding Meets Standard                                                                      |
| Comment<br>Grade Scale Info<br>Grade Scale<br>Grade Scale Descript<br>• Grade Scale D<br>Grade Label<br>4<br>3<br>2 | D99 SBG Proficiency Levels         tion       Proficiency Levels to be used for SBG in District 99         etails         etails         Exceeds Standard with Enriched Understanding         Meets Standard         Approaching Standard |

**12.** The 'View Standards Final Grade' window will appear for your review.

Note: Click on the 'Grade Scale Details' link to view the grading scale(s) for the class.

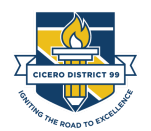

- **13.** To view the IPR or Report Card for your student, click on the 'Student Reports' link in the left navigation menu.
- **14.** Click on the link for the report you wish to view. The report will pop up in a separate page.

| Grades and Attendance | • •                                             |            |
|-----------------------|-------------------------------------------------|------------|
| Grade History         | No Current Reports Available At This Time       |            |
| Attendance<br>History | Archived Reports                                |            |
| Comments              | *4Q* 19-20 D99 Report Card (Grades 1-6) Spanish | 06/05/2020 |
| Student               | *4Q* 19-20 D99 Report Card (Grades 1-6) English | 06/05/2020 |
| Reports               | 19-20 D99 Report Card (Grade 3 Q3) Spanish      | 05/05/2020 |
| School Bulletin       |                                                 |            |